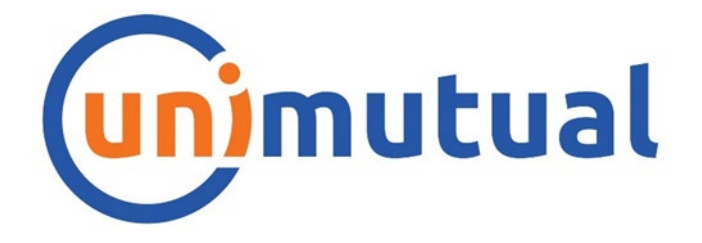

## **Renewal Data Collection**

## How To Guide for Delegates

2025

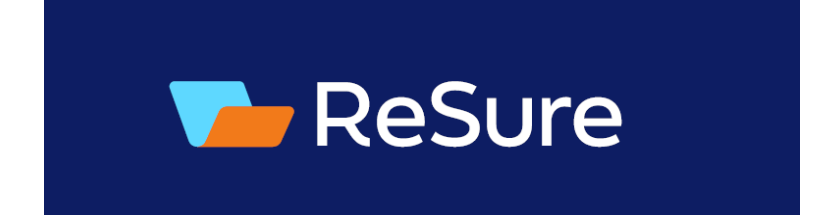

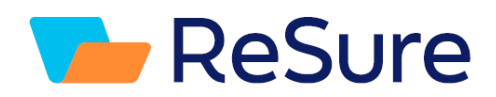

### Table of Contents

| How to Log in to the system                                        | 3  |
|--------------------------------------------------------------------|----|
| How To Complete the Data Collection Form and/or Specific Questions | 5  |
| Answering Specific Questions                                       | 6  |
| Completing a Data Collection Form                                  | 7  |
| Downloading the Forms into Pdf                                     | 9  |
| Additional Question Functionality                                  | 10 |
| Attachments                                                        | 13 |
| Icons Explained                                                    | 14 |
| Changing Password and Configuring Dashboard                        | 18 |
|                                                                    |    |

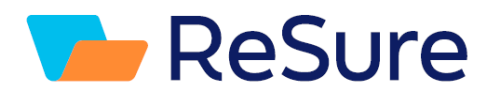

### How to Log in to the system

Go to the link below.

https://app.resure.com.au

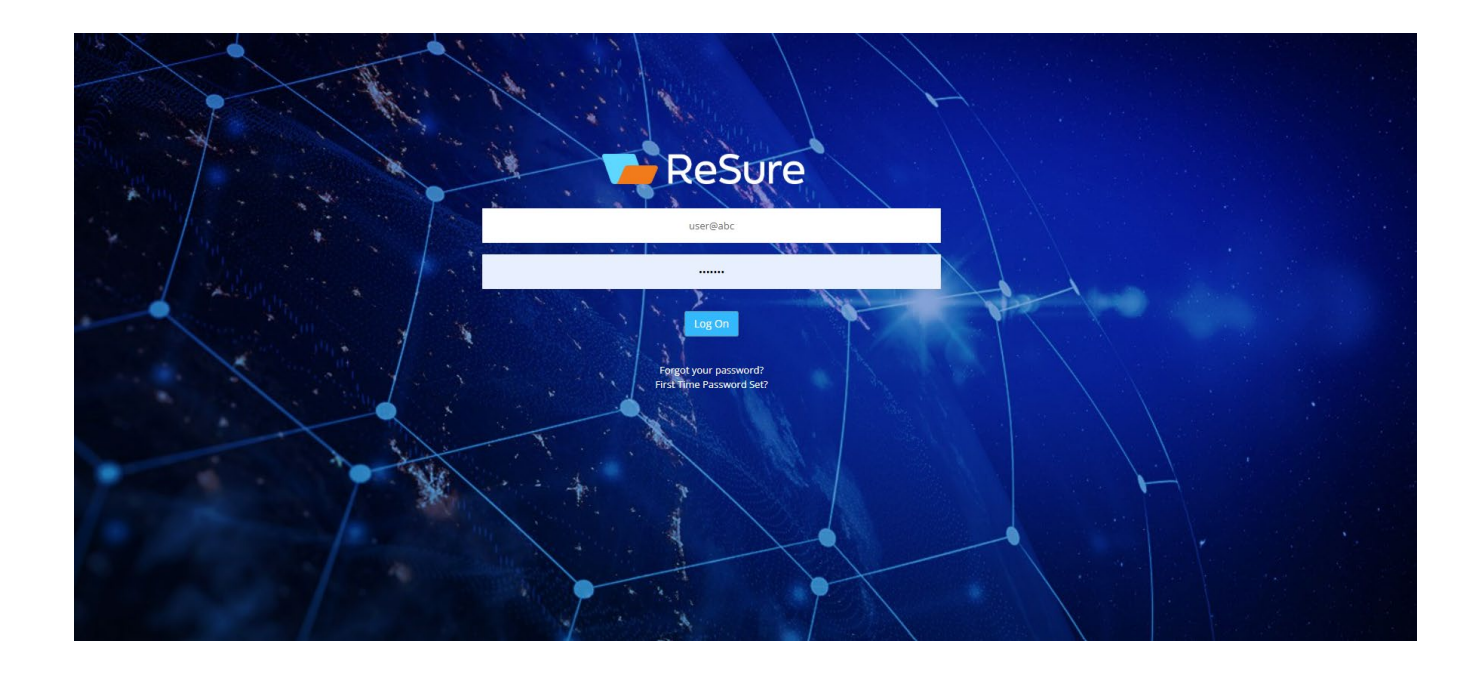

Enter your ReSure username and password.

If you have forgotten your password use the 'Forgot your password' link

#### Click on the Log On button

After you log into the ReSure system you will see the below screen.

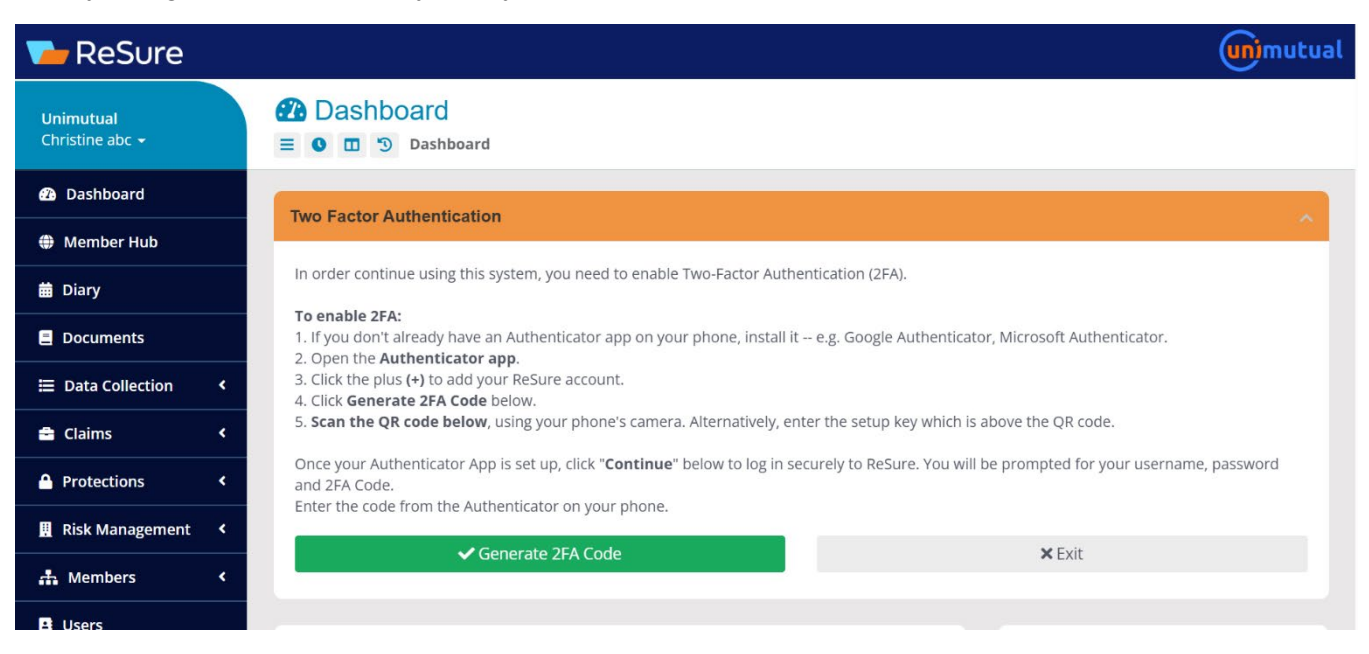

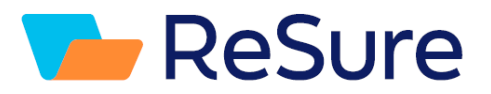

- 1. If you don't already have an Authenticator app on your phone, install it eg. Google Authenticator, Microsoft Authenticator etc
- 2. Open the Authenticator app.
- 3. Click on the (+) to add your ReSure account.
- 4. Click on the green Generate 2FA Code button.
- 5. Open your camera and scan the QR code which will appear on your screen.

Once your Authenticator App is set up, click **Continue** below to log in securely to ReSure. You will be prompted for your username, password and 2FA Code.

Enter the code from the Authenticator on your phone.

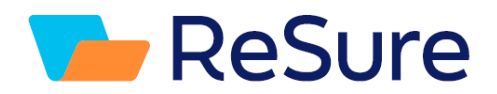

### How To Complete the Data Collection Form and/or Specific Questions

As a Delegate you will have been assigned either a Data Collection form to complete or just specific questions.

Click on go to Delegated Questions to see the questions which have been assigned.

Click on the Title of the Data Collection form which has been assigned to go straight into the form.

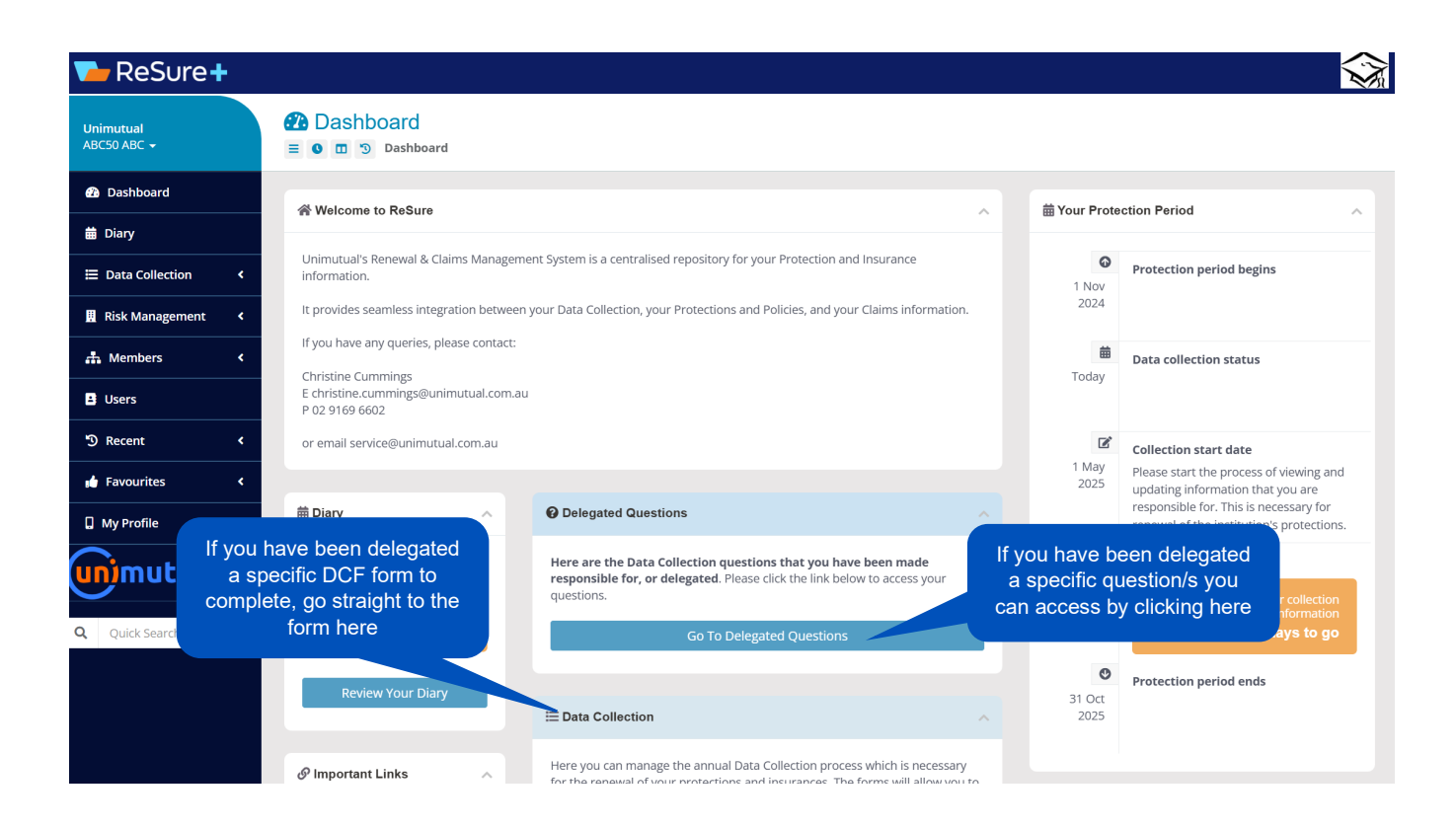

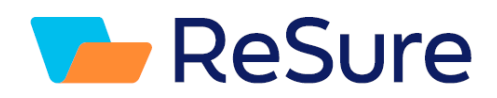

### Answering Specific Questions

Click on Go To Delegated Questions in the Dashboard (see previous page)

| 🍗 ReSure 🕇                          |                      |                        |                              |                                                |                                                                                                    |                          |                 |         |                        |                           |
|-------------------------------------|----------------------|------------------------|------------------------------|------------------------------------------------|----------------------------------------------------------------------------------------------------|--------------------------|-----------------|---------|------------------------|---------------------------|
| Unimutual<br>ABC50 ABC <del>v</del> | i≣ Questi<br>≡ o ⊡ つ | ONS AS AL              | 31 Oct 202<br>stions         | 25                                             |                                                                                                    |                          |                 |         |                        |                           |
| 🚯 Dashboard                         | ? Help               | Export                 |                              |                                                |                                                                                                    |                          |                 |         |                        | Q Search                  |
| 苗 Diary                             |                      |                        |                              |                                                |                                                                                                    |                          |                 |         |                        |                           |
| E Data Collection                   | Your Information     | ation                  |                              |                                                |                                                                                                    |                          |                 |         |                        | ^                         |
| 📕 Risk Management 🛛 <               | Select a Risk        | < Class                |                              |                                                |                                                                                                    |                          |                 |         |                        |                           |
| 🚓 Members 🛛 <                       | [All]                |                        |                              |                                                |                                                                                                    |                          |                 |         |                        | *                         |
| Li Users                            | Question             | ns Standar             | d Filter Ad                  | vanced Filter                                  | Any sp                                                                                                    | ecific que               | stions th       | at      |                        |                           |
| ්ට Recent <                         | Select               |                        |                              |                                                | you habe lis                                                                                                    | ave to con<br>ted below. | Diete wi        | וו<br>ר |                        |                           |
| 🖬 Favourites <                      | $\odot$              | Your Question          | s                            |                                                |                                                                                                    | the quest                | ion             |         |                        |                           |
| 🔲 My Profile                        |                      |                        |                              |                                                |                                                                                                    |                          |                 |         |                        |                           |
| unimutual                           |                      |                        |                              |                                                |                                                                                                    |                          |                 |         |                        |                           |
| Q Quick Search                      | Member               | Class                  | Title                        | Question                                       | W                                                                                                    | Person<br>Responsible    | Delegated<br>To | Value   | Last Updated By        | Last<br>Updated<br>Date   |
|                                     | ABC<br>University    | GENERAL<br>INFORMATION | ABC - General<br>Information | PLAROLL AND<br>REVENUE                         | All current Payroll and Revenue figures to be taken from the latest Annual Report.                                                                                 | UNI11, ABC               | ABC,<br>ABC50   |         |                        |                           |
|                                     |                      |                        |                              | 3.2 (a) Payroll -<br>as at 31 Dec<br>Last Year | Total Staff Payroll (including on-<br>costs, superannuation) for the<br>Member and its affiliates as at<br>31 Dec last year (use figure in<br>later Annual Papart) | UNI11, ABC               | ABC,<br>ABC50   | 20000   | resure.admin@unimutual | 3 Feb<br>2025<br>17:10:26 |

#### Answer all questions and Save.

| 🍗 ReSure 🕂               |                                                                            |                   |                                                                                                    |                              |
|--------------------------|----------------------------------------------------------------------------|-------------------|----------------------------------------------------------------------------------------------------|------------------------------|
| Unimutual<br>ABC50 ABC 🛩 | E Questions as at 31 Oct 2025<br>Delegated Questions / GENERAL INFORMATION | ION : ABC - Gener | ral Information                                                                                                   |                              |
| ₽ Dashboard              | All questions to be answered for a specific form will                      |                   |                                                                                                    | ∎ <u>S</u> ave               |
| E Data Collection      ✓ | <sup>ĸ</sup> appear. Answer each                                           | ^                 | Payroll and Revenue                                                                                               | ^                            |
| 🗓 Risk Management <      | question and save                                                          |                   | PAYROLL AND REVENUE 🔕                                                                                             |                              |
| A Members <              | Member                                                                     |                   | A vrent Payroll and Revenue figures to be taken from the latest Annual Report                                     | t.                           |
| E Users                  | ABC University                                                             |                   | 3.2 (a) Payroll - as at 31 Dec Last Year 🔕                                                                        | <b>Z</b> 3 0                 |
| ්ට Recent <              | Title                                                                      |                   | Total Staff Payroll (including on-costs, superannuation) for the Member and its                                   | affiliates as at 31 Dec last |
| 📩 Favourites 🛛 <         | ABC - General Information                                                  |                   | year (use rigure in latest Annual Report). 20,000                                                                 |                              |
| D My Profile             | Person Responsible                                                         |                   | 3.2 (b) Est Payroll - as at 31 Dec Current Year 🜒                                                                 | <b>2</b> 3 0                 |
| unimutual                | Delegated To                                                               |                   | Estimated Total Staff Payroll (including on-costs, superannuation) for the Men<br>31 Dec this year.               | ber and its affiliates as at |
|                          | Smith, John                                                                |                   | 0                                                                                                    |                              |
| Q Quick Search           | Completion Status                                                          |                   | 3.2 (c) Revenue - as at 31 Dec Last Year 🔕                                                                        | <b>Z</b> 3 0                 |
|                          | Part Completed                                                             |                   | Total Revenue for the Member and its affiliates as at 31 Dec last year (use the Report).                          | figure in the latest Annual  |
|                          | Entity Status                                                              |                   | 0                                                                                                    |                              |
|                          | Active                                                                     |                   | 3.2 (d) Est Revenue - as at 31 Dec Current Year 🔕                                                                 | <b>Z</b> 3 0                 |
|                          |                                                                            |                   | Estimated Total Revenue for the Member and its affiliates as at 31 Dec this year                                  | ar.                          |
|                          | Other Details                                                              |                   | 0                                                                                                    |                              |
|                          |                                                                            |                   | 3.2(e) Contractor Payments 🔕                                                                                      | <b>C D</b>                   |
|                          | Audit                                                                      | ~                 | Provide the estimated amount paid to contractors per annum for manual serv<br>maintenance, repairs, gardening etc | rices eg cleaning,           |
|                          |                                                                            |                   |                                                                                                    | 6                            |

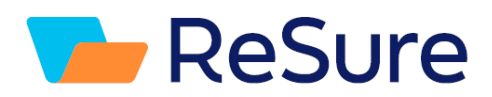

### **Completing a Data Collection Form**

If you have been delegated a Data Collection Form to click on the link in the Dashboard for the specific form (see page 4).

Complete all the questions under Details

| <b>ReSure</b> plus                  |                                                                                                    |                  |                                                                                     |                     |
|-------------------------------------|----------------------------------------------------------------------------------------------------|------------------|-------------------------------------------------------------------------------------|---------------------|
| Unimutual<br>user demo <del>-</del> | ■ Data Collection as at 31 Oct 2025<br>■ • • • • • • • • • • • • • • • • • • •                                                  | BC 1             |                                                                                     |                     |
| 🚯 Dashboard                         | ← ?Help <sup>1</sup> → <sup>1</sup> → <sup>1</sup> → <sup>1</sup> → <sup>1</sup> → <sup>1</sup> → <sup>1</sup> → <sup>1</sup> → |                  | Complete all questions                                                              | <b>⊉</b> Deactivate |
| # Member Hub                        |                                                                                                    |                  |                                                                                     |                     |
| <b>曲</b> Diary                      | Key Details                                                                                                    | ~                | Instructions                                                                        | ~                   |
| Documents                           | Class                                                                                                    |                  |                                                                                     |                     |
| 🗮 Data Collection 🛛 🗸               | AFFILIATE DCF                                                                                                    |                  | Affiliate Details                                                                   | ^                   |
| Your Entities                       | Member                                                                                                    | ur →             | AFFILIATE DETAILS                                                                   |                     |
| Delegated Questions                 | ABC University                                                                                                    |                  |                                                                                     |                     |
| Reports                             | Title                                                                                                    |                  | 1 Name *                                                                            | <b>2</b> 3          |
| Imports                             | Test Affiliate ABC 1                                                                                                    |                  | Name of Affiliate                                                                   |                     |
| Group Emails                        | Person Responsible                                                                                                    | 1 <b>1</b>       | Test attiliate                                                                      |                     |
| 🖨 Claims 🛛 <                        | ABC, User                                                                                                    |                  |                                                                                     | 4                   |
| A Brotections                       | Delegated To                                                                                                    | a at 🗖           | 2(a) Description of Business Activities *                                           | <b>2</b> "D         |
|                                     | ABC, Reviewer10                                                                                                    |                  | Provide a description of your business activities. Note any high hazard activities. |                     |
| Risk Management <                   | Completion Status                                                                                                    | ? 🔯              | Business                                                                            |                     |
| 击 Members 🛛 <                       | To change Completion Status, select from the dropdown belo<br>set Completion Status to 'Completed', click the Flag icon to th   | w. To<br>e right |                                                                                     | 4                   |
| Users                               | Not Started                                                                                                    | Ŧ                | 2(b) Business Activities Correct                                                    | <b>2</b> 9          |
| ් Recent <                          | Entity Status                                                                                                    |                  | Does the statement above correctly describe the affiliate's activities?             |                     |
| - Equipitor                         | Active                                                                                                    |                  | Unanswered                                                                          | v                   |
|                                     |                                                                                                    |                  | 2(c) Additional Business Activities                                                 | <b>1</b>            |

When all questions have been complete set the form status to complete by clicking on the green flag.

During the process of completing the form you can set the Completion Status to Part Completed and you can easily check which questions are unanswered.

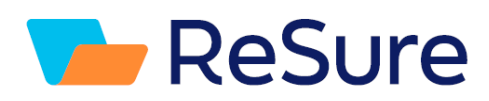

| Documents             | Class                                                                         |                                                                | Affiliate Details           |                                                                      |            |    |
|-----------------------|-------------------------------------------------------------------------------|----------------------------------------------------------------|-----------------------------|----------------------------------------------------------------------|------------|----|
| 🗮 Data Collection 🛛 🗸 | AFFILIATE DCF                                                                 |                                                                | Annual Details              |                                                                      |            |    |
| Your Entities         | Member                                                                        | utr >                                                          | AFFILIATE DETAILS           |                                                                      |            |    |
| Delegated Questions   | ABC University                                                                |                                                                | ATTEIATE DETAILS            |                                                                      |            |    |
| You can ch            | eck which                                                                     |                                                                | 1 Name *                    |                                                                      | 63         | 1  |
| auestions             | are still                                                                     |                                                                | Name of Affiliate           |                                                                      |            |    |
| unansv                | vered                                                                         | * 3                                                            | Test affiliate              | Click on the flog when all                                           |            |    |
| Claims K              |                                                                               |                                                                |                             | questions are done this                                              |            | ,  |
|                       | Delegated To                                                                  | * * *                                                          | 2(a) Description of Busine  | will set the Status to                                               | <b>Z</b> 3 | i. |
| Protections <         | ABC, Reviewer10                                                               |                                                                | Provide a                   | Completed                                                            |            |    |
| 🗒 Risk Management <   | Completion Status                                                             | ? 🔯                                                            | conness                     |                                                                      |            |    |
| 🚠 Members 🛛 <         | To change Completion Status, select for set Completion Status to 'Completed', | rom the dropdown below. To<br>click the Flag icon to the right |                             |                                                                      |            | 4  |
| 🖴 Users               | Not Started                                                                   | *                                                              | 2(h) Rusiness Activities Co | rrect                                                                | 6 3        | ģ. |
| ්ර Recent <           |                                                                               | You can als                                                    | o at any time               | correctly describe the affiliate's activities?                       |            |    |
|                       | Not Started                                                                   | set the Sta                                                    | atus to Part                |                                                                      | *          |    |
|                       | Part Completed                                                                | Com                                                            | pleted                      | tivities                                                             | 2 3        | ġ. |
| 🗲 Configuration       |                                                                               |                                                                |                             | to the above question, please provide details of any additional busi | ness       |    |
| 📮 My Profile          | Other Details                                                                 | ~                                                              | acuvities                   |                                                                      |            |    |
|                       |                                                                               |                                                                |                             |                                                                      |            |    |
|                       | Attachments                                                                   | ^                                                              |                             |                                                                      | 1.         | ş  |

If you try and set the form to Complete and there are unanswered questions a message will appear in red listing the unanswered questions the unanswered questions will also be highlighted in red in the form.

| Your Entities         |                                                                                       |                                                           | Member's Management and Control of Affiliate                                                    | ~                                                                               |
|-----------------------|---------------------------------------------------------------------------------------|-----------------------------------------------------------|-------------------------------------------------------------------------------------------------|---------------------------------------------------------------------------------|
| Delegated Questions   | ABC University                                                                        |                                                           |                                                                                                 |                                                                                 |
| Reports               | Title                                                                                 |                                                           | MEMOED'S MANAGEMENT AND CONTROL OF AFEILIATE                                                    |                                                                                 |
| Imports               | Test Affiliate ABC 1                                                                  |                                                           | MEMDER 3 MANAGEMENT AND CONTROL OF AFFILIATE                                                    |                                                                                 |
| Group Emails          | Person Responsible                                                                    | 18 20                                                     | 3(a) Ownership % *                                                                              | <b>2</b> " "                                                                    |
| 🚔 Claims <            | ABC, User                                                                             |                                                           | Member's Ownership of Affiliate (%)                                                             |                                                                                 |
| A Directory           | Delegated To                                                                          | 10 10 프                                                   | 30                                                                                              |                                                                                 |
| Protections           | ABC, Reviewer10                                                                       |                                                           | 3(b) Management Control                                                                         | <b>E</b> 3 0                                                                    |
| 📱 Risk Management <   | Completion Status                                                                     | ? 🛤                                                       | Click here to just                                                                              | management control of the affiliate?                                            |
| 🚓 Members 🛛 <         | To change Completion Status, select from<br>set Completion Status to 'Completed', cli | n the dropdown below. To<br>ck the Flag icon to the right | highlight unanswered nanswered                                                                  |                                                                                 |
| B Users               | Not Started                                                                           | •                                                         | questions on the form                                                                           | <b>2</b> "D                                                                     |
| ් Recent <            | The following information needs to be upd the entity.                                 | ated before you can Complete                              | , please provide d<br>another and the reason to include under the Protection:<br>applicable):   | etails of the Affiliate's relationship<br>s (and Management Liability Policy if |
| 📩 Favourites 🛛 <      | the entity as Completed again.                                                        |                                                           |                                                                                                 |                                                                                 |
| Configuration         | Click this button to highlight all the inf<br>the form                                | formation to be updated on                                |                                                                                                 | 4                                                                               |
| 🛿 My Profile          | ቐ You can also click on the individual l                                              | link/s below to display                                   | 3(d) AFS                                                                                        | <b>2</b> 3                                                                      |
| unimutual             | 2(b) Business Activities Correct cannot ha                                            | ve a value of Unanswered                                  | Is the Affiliate's Audited Financial Statements (AFS) Consolidated i<br>attach Affiliate's AFS. | n the Member's AFS. If No, then please                                          |
| $\checkmark$          | 3(b) Management Control cannot have a                                                 | value of Unanswered                                       | Unanswered                                                                                      | Ψ                                                                               |
| <b>)</b> Quick Search | 3(d) AFS cannot have a value of Unanswe                                               | red                                                       | 3(d) AFS cannot have a value of Unanswered                                                      |                                                                                 |
|                       | 6(a) Goods and/or Products Sold or Suppl<br>Unanswered                                | lied cannot have a value of                               |                                                                                                 |                                                                                 |
|                       | 7(a) Momber Protocols and Procedures s                                                | apport have a value of                                    | Pevenue and Pavroll                                                                             |                                                                                 |

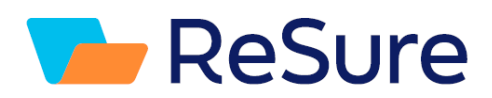

### Downloading the Forms into Pdf

You can download any of the Risk Class forms to a pdf document by using the Print Mode function.

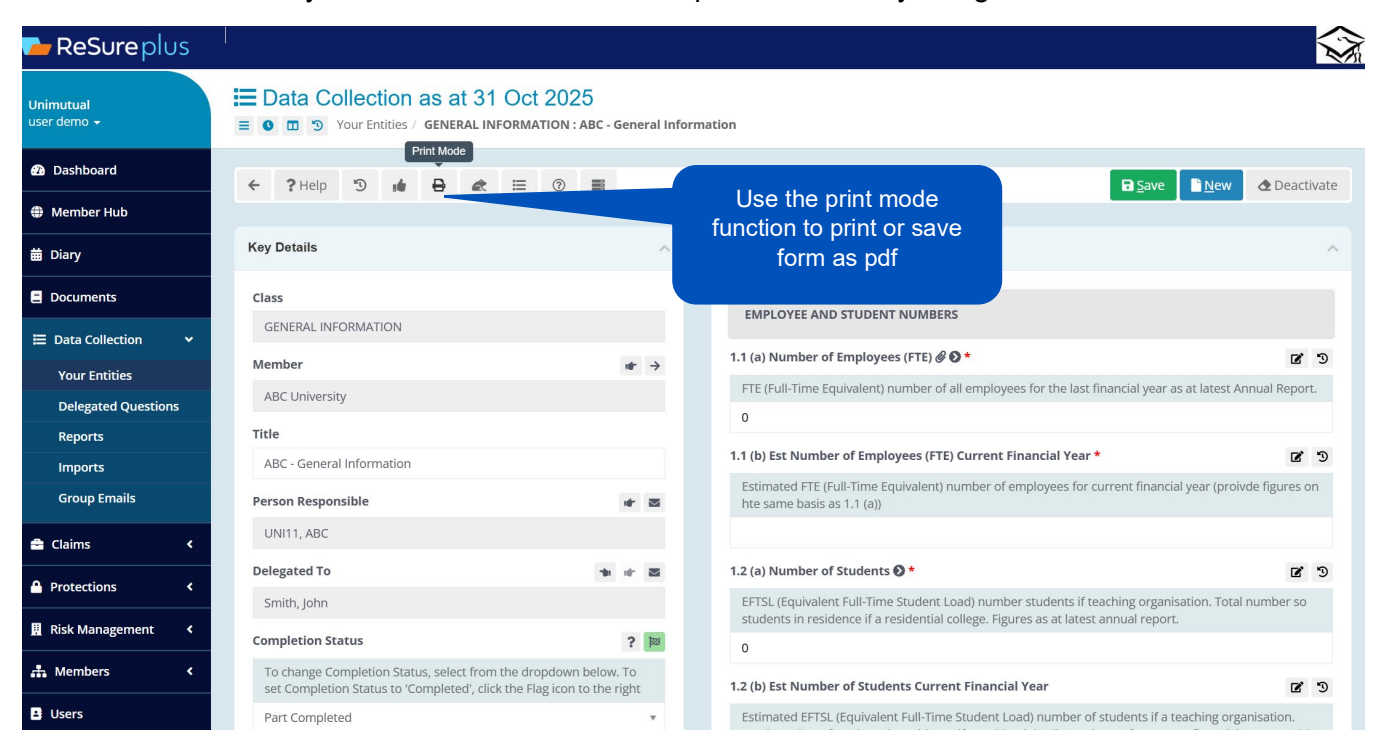

You can choose to include notes and history. Then print or save as pdf

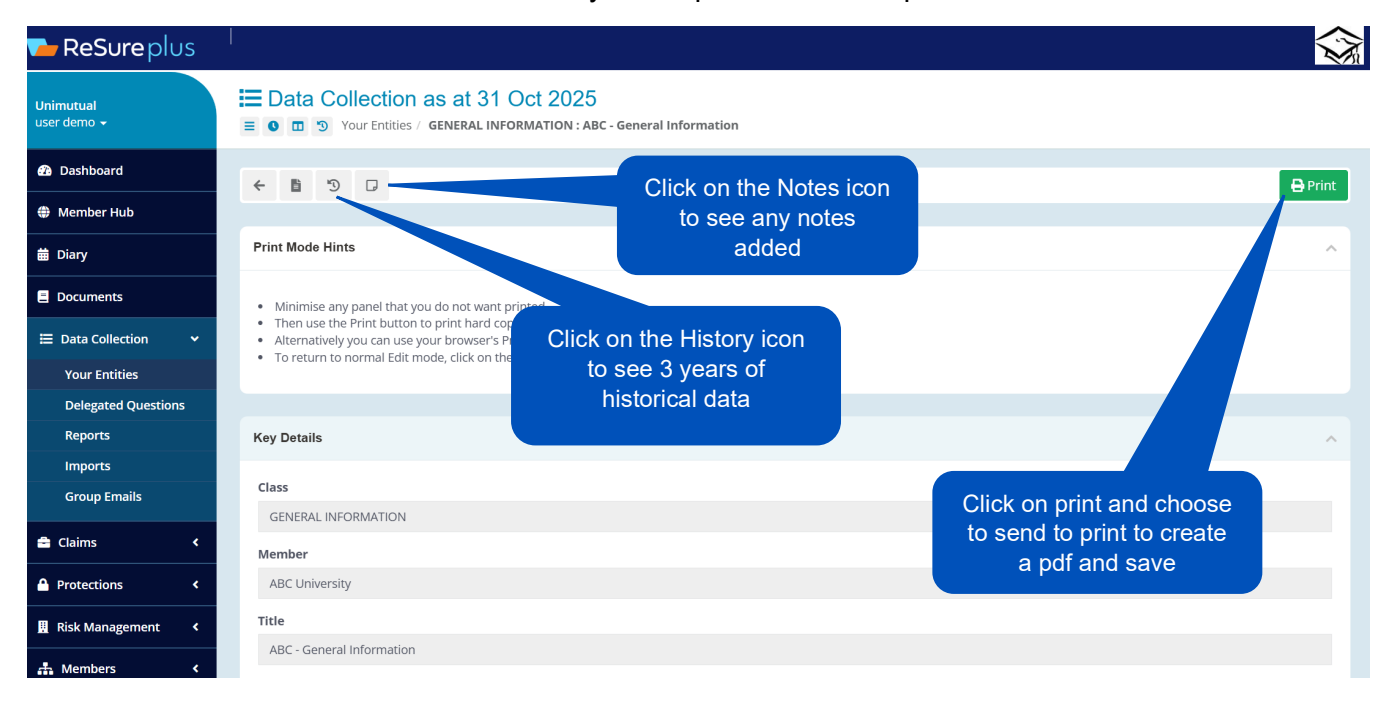

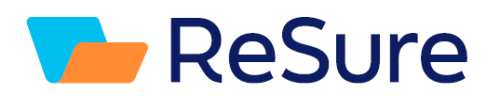

Additional Question Functionality You can see three years of historical information by clicking on the history icon, click again to hide or alternatively click on the show All History Button to open the historical view on all questions.

| ReSure plus              |                                                                                                    |                             |                                |                          |                                   |                               |
|--------------------------|----------------------------------------------------------------------------------------------------|-----------------------------|--------------------------------|--------------------------|-----------------------------------|-------------------------------|
| Unimutual<br>user demo ← | E Data Collection as at 31 Oct 2025<br>Vour Entities / GENERAL INFORMATION : ABC - General Info                                           | ormation                    |                                |                          |                                   |                               |
| Dashboard                | ← ?Help 𝔅 👪 🔒 🚓 🗮 🔞 🜉                                                                                                    |                             |                                |                          | ■ <u>S</u> ave                    | New Deactivate                |
| 🜐 Member Hub             |                                                                                                    |                             |                                |                          |                                   |                               |
| 曲 Diary                  | Key Details                                                                                                    | Employee & S                | tudents                        |                          |                                   | ^                             |
| E Documents              | Class                                                                                                    | EMPLOYEE                    | AND STUD                       | ENT NUMBERS              |                                   |                               |
| 🗮 Data Collection 🛛 🗸    | GENERAL INF Alternatively click                                                                                                    | 11(a) Numbe                 | r of Emplo                     | VARS (ETE)               |                                   |                               |
| Your Entities            | Member here to open                                                                                                    | FTE (Full-Tim               | e Equivaler                    | nt) number of            | icon to view                      | atest Annual Report.          |
| Delegated Questions      | ABC Universit history view on all                                                                                                    | 0                           |                                |                          |                                   |                               |
| Reports                  | Title questions                                                                                                    | Reported                    | Value                          | Effortivo Dato           | Data Undated                      | Lindated Ry                   |
| Imports                  | ABC - General Information                                                                                                    | Reported                    | value                          | Effective Date           | Date Opdated                      | ороатео ву                    |
| Group Emails             | Person Responsible 🔹 🖉                                                                                                    | 2024/25                     |                                | 1 Nov 2023               | 31 Oct 2023 20:20:15              | Admin RESURE                  |
| 🚔 Claims 🖌 🗸             | UNI11, ABC                                                                                                    | 2023/24                     | 266                            | 31 Oct 2023              | 5 Jun 2023 13:06:23               | Admin RESURE                  |
| A Protections <          | Delegated To 👘 👘 🖉                                                                                                    | 2022/23                     | 150                            | 31 Oct 2022              | 22 Dec 2021 12:57:39              | Admin RESURE                  |
| Bick Management          | Smith, John                                                                                                    |                             |                                |                          |                                   |                               |
| Risk Management K        | Completion Status ? 🕅                                                                                                    | 1.1 (b) Est Nur             | nber of Em                     | ployees (FTE) Cur        | rent Financial Year *             | <b>E</b> D                    |
| 👬 Members <              | To change Completion Status, select from the dropdown below. To<br>set Completion Status to 'Completed', click the Flag icon to the right | Estimated FT<br>hte same ba | re (Full-Time<br>sis as 1.1 (a | e Equivalent) numb<br>)) | er of employees for current finan | cial year (proivde figures on |
| E Users                  | Part Completed 🔹                                                                                                    |                             |                                |                          |                                   |                               |
| ් Recent <               | Entity Status                                                                                                    | Reported                    | Value                          | Effective Da             | te Date Updated                   | Updated By                    |
|                          | Activo                                                                                                    |                             |                                |                          |                                   |                               |

Clicking on the question edit view icon will enable additional information to be added to the question response.

| Unimutual<br>user demo 🗸 | Data Collection as at 31 Oct 2025<br>Vour Entities / GENERAL INFORMATION : ABC - C                                                 | eneral Inform | ation                                                                                                    |         |
|--------------------------|----------------------------------------------------------------------------------------------------|---------------|----------------------------------------------------------------------------------------------------|---------|
| 🙆 Dashboard              | ← ?Help *3 👪 🗗 🌊 🗮 0 🗮                                                                                                    |               | 🖬 Save 🖹 New 🗷 Deal                                                                                                    | ctivate |
| 🌐 Member Hub             |                                                                                                    |               |                                                                                                    |         |
| 🛗 Diary                  | Key Details                                                                                                    | ~             | Employee & Students                                                                                                    | ^       |
| Documents                | Class                                                                                                    |               | EMPLOYEE AND STUDENT NUMBERS                                                                                                    |         |
| 🗮 Data Collection 🛛 🗸    | GENERAL INFORMATION                                                                                                    |               |                                                                                                    |         |
| Your Entities            | Member                                                                                                    | ntr →         | 1.1 (a) Number of Employees (FTE) 🖉 🔮 *                                                                                                    | · •     |
| Delegated Questions      | ABC University                                                                                                    |               | Ouestion edit view                                                                                                    | Jrt.    |
| Reports                  | Title                                                                                                    |               |                                                                                                    |         |
| Imports                  | ABC - General Information                                                                                                    |               | 1.1 (b) Est Number of Employees (FTE) Current Financial Year *                                                                                                    | C 1     |
| Group Emails             | Person Responsible                                                                                                    | * 2           | Estimated FTE (Full-Time Equivalent) number of employees for current financial year (proivde figures<br>https://www.same.basis.ac.1.1.(a))                                          | on      |
| 🚔 Claims 🛛 <             | UNI11, ABC                                                                                                    |               |                                                                                                    |         |
| Protections <            | Delegated To 🔹                                                                                                    | * 8           | 1.2 (a) Number of Students 🔕 *                                                                                                    | 5       |
| Risk Management <        | Smith, John Completion Status                                                                                                    | ? [23]        | EFTSL (Equivalent Full-Time Student Load) number students if teaching organisation. Total number sudents in residence if a residential college. Figures as at latest annual report. | 0       |
| 👬 Members <              | To change Completion Status, select from the dropdown below.<br>set Completion Status to 'Completed', click the Flag icon to the r | To            | 0                                                                                                    |         |
| 😫 Users                  | Part Completed                                                                                                    | *             | 1.2 (b) Est Number of Students Current Financial Year                                                                                                    | C       |

Question Edit View - Here you can add notes and attachments to the individual questions if required

## Presure ReSure

| Member Hub     Member Hub     Member Hub |                                                                                      |                       |
|----------------------------------------------------------------------------------------------------|--------------------------------------------------------------------------------------|-----------------------|
| 苗 Diary                                                                                                    | Responsibility                                                                       | ~                     |
| Documents                                                                                                    |                                                                                      |                       |
|                                                                                                    | Information to be updated A Value                                                    | History V             |
| 🗮 Data Collection 🛛 🗸                                                                                                    |                                                                                      |                       |
| Your Entities                                                                                                    | GENERAL INFORMATION                                                                  |                       |
| Delegated Questions                                                                                                    | Employee & Students                                                                  |                       |
| Reports                                                                                                    | 1.1 (a) Number of Employees (FTE)                                                    |                       |
| Imports                                                                                                    | FTE (Full-Time Equivalent) number of all employees for the last financial year as at |                       |
| Group Emails                                                                                                    | latest Annual Report.                                                                |                       |
| 🚔 Claims <                                                                                                    |                                                                                      |                       |
| Protections <                                                                                                    |                                                                                      |                       |
|                                                                                                    | Notes                                                                                | ^                     |
| 🚓 Members 🛛 <                                                                                                    | Show                                                                                 |                       |
| 🕒 Users                                                                                                    | 3 Years Attachments and Notes                                                        | *                     |
| ්රි Recent <                                                                                                    | can be added here                                                                    |                       |
| Favourites <                                                                                                    | 5                                                                                    |                       |
| ✗ Configuration                                                                                                    | Date                                                                                 |                       |
| 🔲 My Profile                                                                                                    | 15 Apr 2025                                                                          | Notes can be deleted. |
|                                                                                                    | Description                                                                          | Click on the note in  |
| unimutual                                                                                                    |                                                                                      | the list and delete   |

You can also see if a note or attachment has been added to a question.

| 🍗 ReSure 🕇                          |                                                                                                    | $\widehat{\mathbf{A}}$ |
|-------------------------------------|----------------------------------------------------------------------------------------------------|------------------------|
| Unimutual<br>user demo <del>-</del> | <ul> <li>Data Collection as at 31 Oct 2025</li> <li>Your Entities / GENERAL INFORMATION : ABC - General Information</li> </ul>                                                                                                 |                        |
| 2 Dashboard                         | ← ? Help <sup>1</sup> 3 # ⊕ & ≔ ® ■ • • • • • • • • • • • • • • • • • •                                                                                                    | ate                    |
| 🌐 Member Hub                        |                                                                                                    |                        |
| 🛱 Diary                             | Key Details A Details                                                                                                    | ^                      |
| E Documents                         | Class Paperclip indicates an<br>EMPLOYEE AND STUDENT NUMBERS attachment has been                                                                                                    |                        |
| 🗮 Data Collection 🗸 🗸               | GENERAL INFORMATION added                                                                                                    | ŋ                      |
| Your Entities                       | Member w → FTE (Full-Time Equivalent) number of all employees as at latest Annual Report.                                                                                                    | 9                      |
| Delegated Questions                 | ABC University                                                                                                    |                        |
| Reports                             | Title                                                                                                    |                        |
| Imports                             | ABC - General Information                                                                                                    | J                      |
| Group Emails                        | Person Responsible <ul> <li>EFTSL (Equivalent Full-Time Student Load) number students if teaching organisation. Total number so students in residence if a residential college. Figures as at latest annual report.</li> </ul> |                        |
| 🚔 Claims 🖌                          | Smith, John 0                                                                                                    |                        |

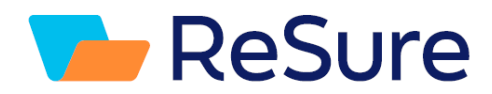

#### Adding Information to Tables in the form

Where you have a table that needs to be completed. Click on the Inline Edit Button

| lf you ha              | ve answered YES       | to the above      | e question please pr            | ovide details of                  | the student ac                   | commodation. |   |
|------------------------|-----------------------|-------------------|---------------------------------|-----------------------------------|----------------------------------|--------------|---|
| Name<br>of<br>Facility | Own and/or<br>Operate | Number<br>of Beds | Fire Protection<br>Requirements | Number of<br>Communal<br>Kitchens | Number<br>of Private<br>Kitchens | Comments     |   |
| TEST 1                 | Unanswered            |                   | Unanswered                      |                                   |                                  |              |   |
| TEST 2                 | Unanswered            |                   | Unanswered                      |                                   |                                  |              |   |
| ⊞                      |                       |                   |                                 |                                   |                                  |              |   |
|                        |                       |                   |                                 |                                   |                                  |              | ▼ |

This will allow you to easily edit information in each cell and delete or deactivate the information in a row. You can also add a new row.

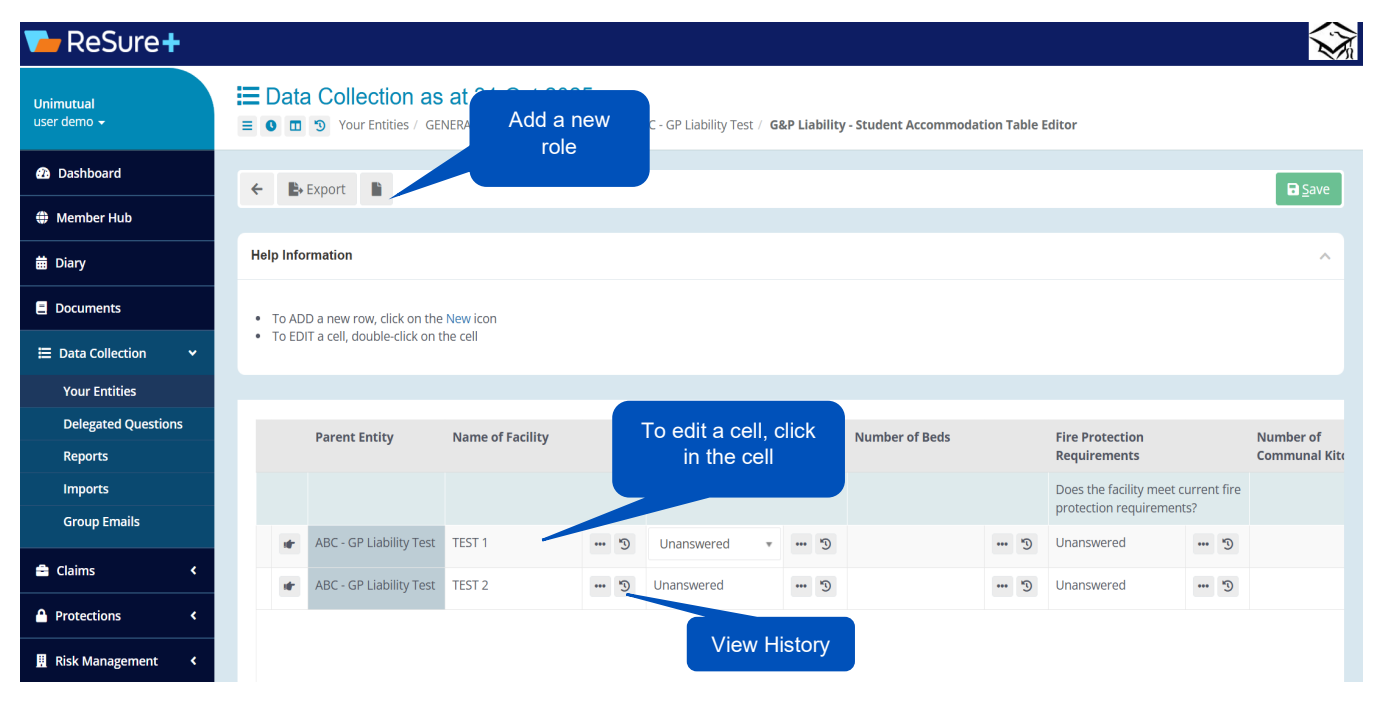

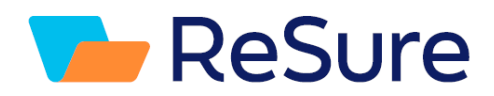

### **Attachments**

An attachment can be added to an individual question, or it can be added in the form attachment area.

You can add or edit attachments. Attachments added to any individual question will also appear in the main attachment listing. If an attachment has been added to a question a reference to the question will be shown. Attachments can be shown for 3 Years, 2 Years, 1 Year or All.

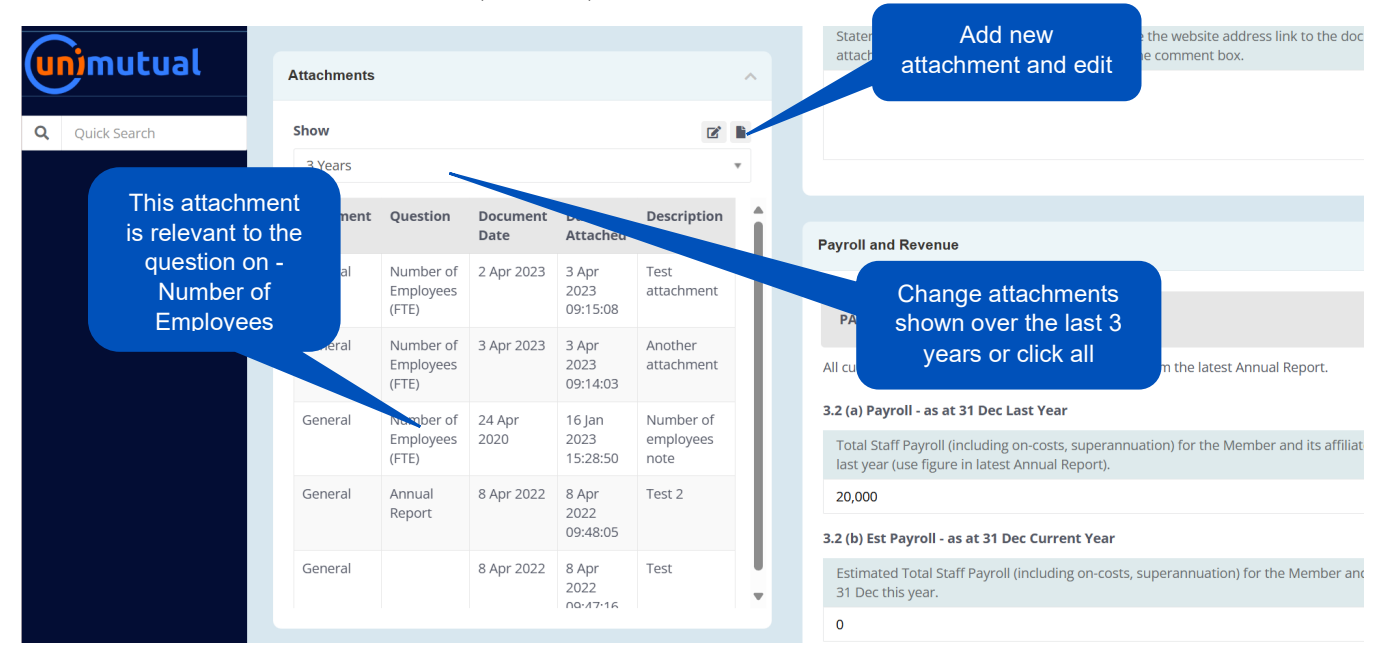

### **Adding an Attachment**

After clicking on the add new attachment icon the following page will open.

| 🗧 Data Collection 🛛 👻 |                     |               |               |                      |                           |                                          |  |  |
|-----------------------|---------------------|---------------|---------------|----------------------|---------------------------|------------------------------------------|--|--|
| Your Entities         | Existing            | Attachments   |               |                      |                           | ^                                        |  |  |
| Delegated Questions   |                     |               |               |                      |                           |                                          |  |  |
| Reports               | File Nar            | ne            | Docur         | ment Type            |                           | Q Search                                 |  |  |
| Imports               |                     |               | [All]         | *                    |                           |                                          |  |  |
| Group Emails          |                     |               |               |                      |                           |                                          |  |  |
| Claims <              |                     | Document Type | Document Date | Date Attached        | Description               | File Name                                |  |  |
| Protections <         | *                   | General       | 2 Apr 2023    | 3 Apr 2023 09:15:08  | Test attachment           | Screen Shot 2023-02-28 at 9.42.06 am.png |  |  |
| Risk Management <     | *                   | General       | 3 Apr 2023    | 3 Apr 2023 09:14:03  | Another attachment        | Screen Shot 2023-02-28 at 9.30.59 am.png |  |  |
| Members <             | *                   | General       | 24 Apr 2020   | 16 Jan 2023 15:28:50 | Number of employees note  | ABC Logo.jpeg                            |  |  |
| Users                 | Ŧ                   | General       | 8 Apr 2022    | 8 Apr 2022 09:48:05  | Test 2                    | Sites Export (12).csv                    |  |  |
| Bocont d              | Ŧ                   | General       | 8 Apr 2022    | 8 Apr 2022 09:47:16  | Test                      | Sites Export (12).csv                    |  |  |
|                       | *                   | General       | 25 Apr 2020   | 25 Apr 2020 15:23:27 | Test                      | TEST Document for demo user.docx         |  |  |
| Favourites <          |                     |               |               |                      |                           |                                          |  |  |
| Configuration         | A did Nov           | v Attechmente |               |                      |                           | 2.Once you have selecte                  |  |  |
| My Profile            | Add Nev             | Attachinents  |               | 1.Select a file      | e from your               | the file, add a description              |  |  |
|                       | Docume              | ent Type      |               | system and a         | ttach or use              | and then click attach file,              |  |  |
| mutual                | Ual [Please Select] |               | the drag a    | nd drop              | should appear in the list |                                          |  |  |
|                       | Docume              | ent Date *    |               | funct                | ion                       |                                          |  |  |
| Quick Search          |                     | 21 Feb 2025   |               |                      |                           |                                          |  |  |
|                       | Descrip             | tion *        |               |                      |                           |                                          |  |  |
|                       |                     |               |               |                      |                           |                                          |  |  |

## Presure ReSure

| Icons Explained     |                                                                                              |  |  |  |  |
|---------------------|----------------------------------------------------------------------------------------------|--|--|--|--|
|                     | 3 Your Entities                                                                              |  |  |  |  |
|                     | Toggle – Collapses<br>side menu                                                              |  |  |  |  |
| ? Help              | Export 🗱 🖽                                                                                   |  |  |  |  |
| E O T Your Entities |                                                                                              |  |  |  |  |
| ? Help              | As At – timeline shows<br>historical information for<br>current questions at chosen<br>time. |  |  |  |  |

Move the timeline to the desired date in the past.

### Dashboard

| ≡ 0      | 🗖 🗂 Da            | shboard                      |                   |                   |                              |                              |                              |                               |   |
|----------|-------------------|------------------------------|-------------------|-------------------|------------------------------|------------------------------|------------------------------|-------------------------------|---|
|          | As At 31 Oct 2010 |                              |                   |                   |                              |                              |                              | As At 31 Oct 2025             |   |
| As At 31 | '  <br>Oct 2010   | 1   1  <br>As At 31 Oct 2012 | As At 31 Oct 2014 | As At 31 Oct 2016 | 1   1  <br>As At 31 Oct 2018 | 1   1  <br>As At 31 Oct 2020 | i   i  <br>As At 31 Oct 2022 | As At 31 Oct 2024 As At Today | ſ |

Click on the icon again and the timeline will disappear.

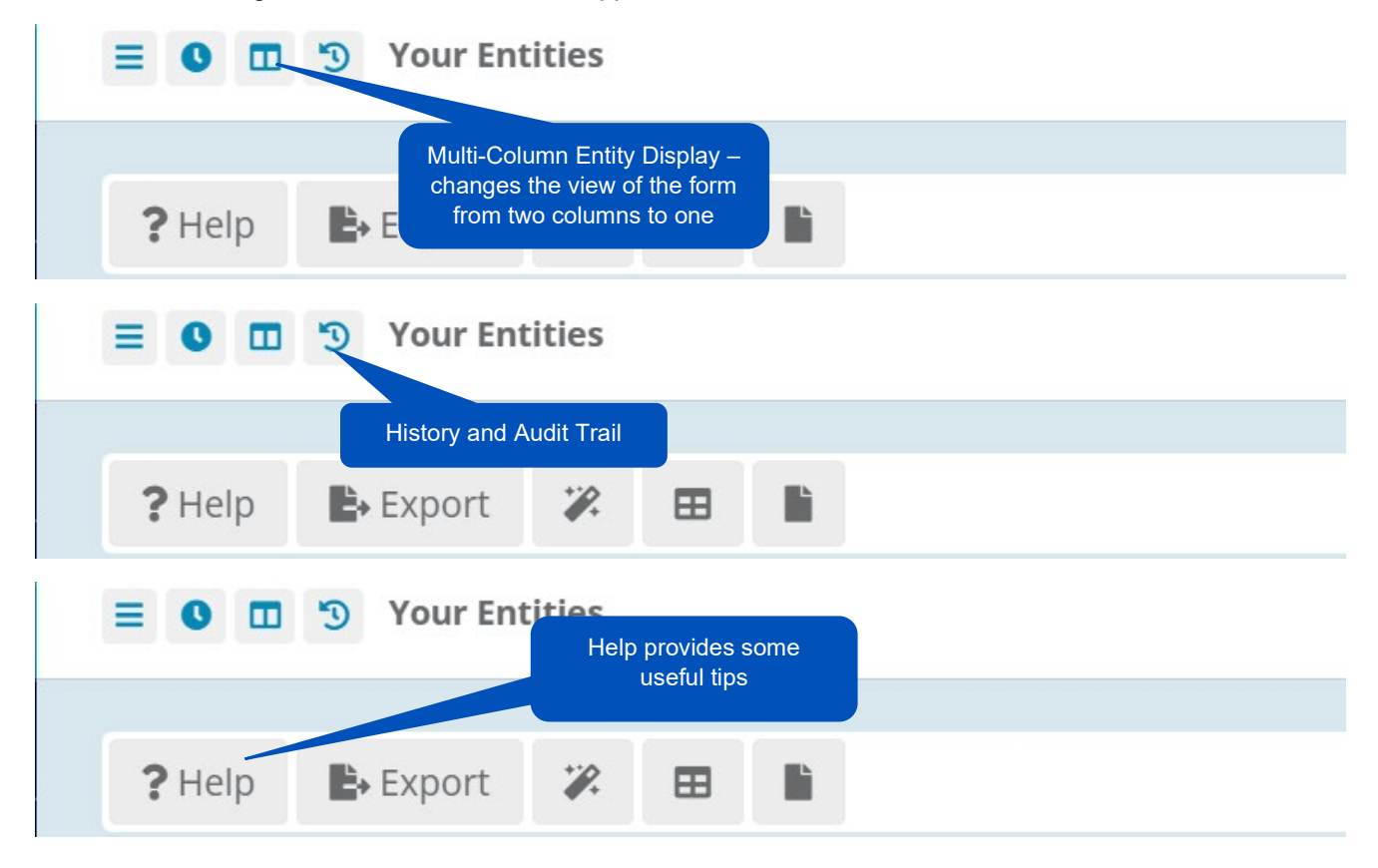

## 🔁 ReSure

| E Vour Entities                                                                                                    |
|----------------------------------------------------------------------------------------------------|
| Export – enables the export of data to excel                                                                                                    |
| ?Help ► Export 🗱 🖿                                                                                                    |
| E Vour Entities                                                                                                    |
| Bulk Update Entities –                                                                                                    |
| ?Help Export<br>Export<br>Help Export<br>Help E |
| E C Vour Entities<br>Inline Editor – enables<br>the updating of                                                                                                    |
| information in a table                                                                                                    |
| ?Help Export 🛪 🖽 🗎                                                                                                    |
| Back button                                                                                                    |
| ← ?Help '9 t) ➡ ✿ O \= ⑦ =                                                                                                    |
|                                                                                                    |

Allow you to go back to previous screen

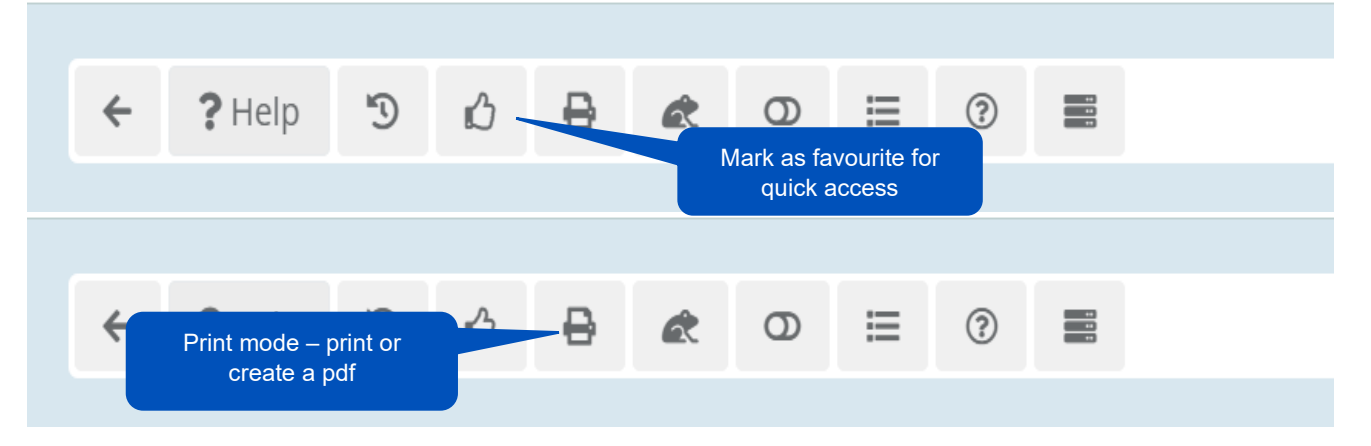

Favourite – you can make a risk class, entity or claim as a favourite for quick and easy access. Marked favourites will be listed in the left-hand side menu under favourites.

| ← 2 Holp つ ろ 日 ⑦ 目 ⑦ 目<br>Access Forms if available |
|-----------------------------------------------------|
|-----------------------------------------------------|

# Presure Resure

| + ?Help                  | all questions<br>legated                  | ? |  |  |
|--------------------------|-------------------------------------------|---|--|--|
| ← ?Help う<br>Quest<br>de | ion Mode – only show<br>legated questions |   |  |  |
| Create New Entities      |                                           |   |  |  |

You can also you the function Alt +S to Save at anytime.

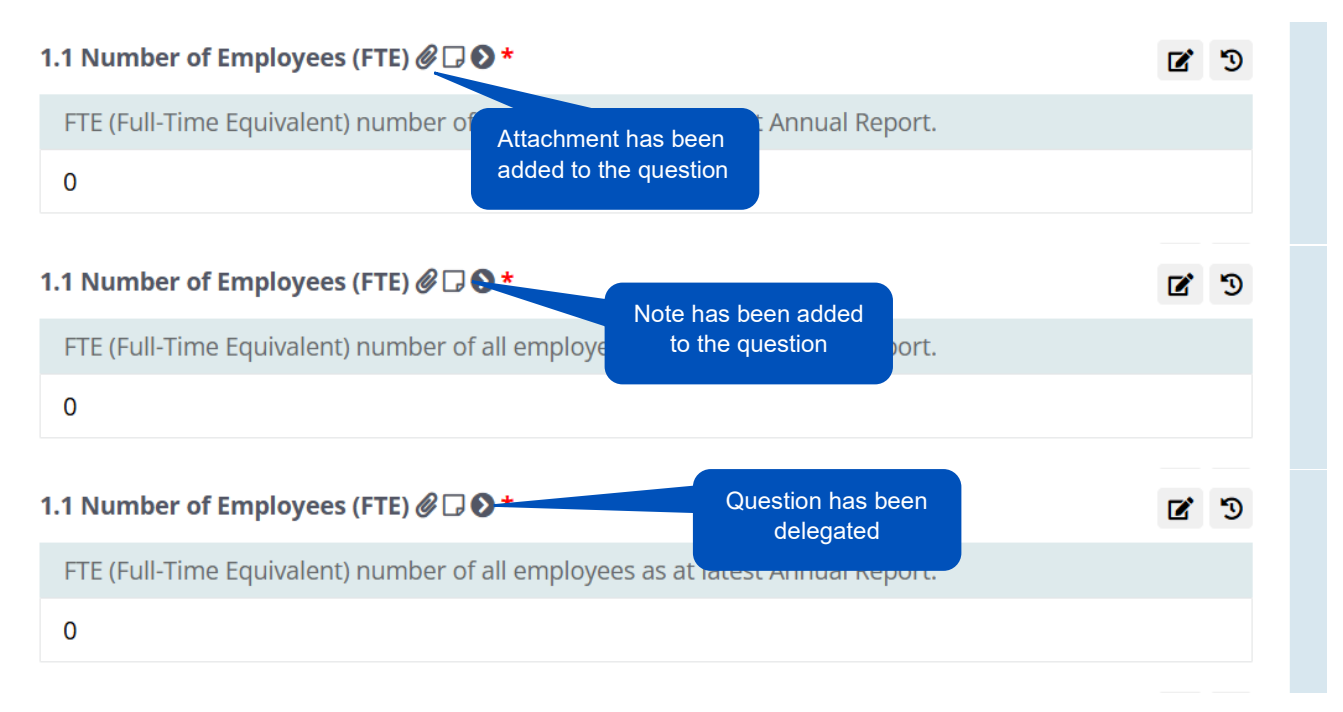

## ReSure

| 1.1 Number of Employees (FTE) @ □ ♥ *                                    | Edit and add                               | <b>I</b> J |
|--------------------------------------------------------------------------|--------------------------------------------|------------|
| FTE (Full-Time Equivalent) number of all employees as at la              | additional information                     |            |
| 0                                                                        | to the question                            |            |
|                                                                          |                                            |            |
| 1.1 Number of Employees (FTE) 🖉 🗔 📎 *                                    | View historical                            | <b>7</b> 3 |
| <b>1.1 Number of Employees (FTE)                                    </b> | View historical<br>est A question response | 73         |

## Presure ReSure

## Changing Password and Configuring Dashboard

Located in My Profile enables the user to modify their individual dashboard configuration.

| <b>Pesure</b> plus       |                                                                                                    |                                                                                                    |               |                                                                                                    |
|--------------------------|----------------------------------------------------------------------------------------------------|----------------------------------------------------------------------------------------------------|---------------|----------------------------------------------------------------------------------------------------|
| Unimutual<br>user demo → | ② Dashboard ≡ ● □ ⑦ Dashboard                                                                                              |                                                                                                    |               |                                                                                                    |
| 🔁 Dashboard              | Welcome to ReSure                                                                                                    |                                                                                                    | m Your Prote  | action Period                                                                                         |
| 🌐 Member Hub             |                                                                                                    |                                                                                                    |               |                                                                                                    |
| 🛗 Diary                  | Unimutual's Renewal & Claims Manage<br>information. It provides seamless integ<br>information. If you have any queries, pl | ment System is a centralised repository for your Protection and Insurance<br>ration between your Data Collection, your Protections and Policies, and your Claims<br>ease contact: Christine Cummings E christine.cummings@unimutual.com.au P 02 | •<br>1 Nov    | Protection period begins                                                                              |
| Documents                | 9169 6602 or email service@unimutual                                                                                       | com.au                                                                                                    | 2024          |                                                                                                    |
| 🗮 Data Collection 🛛 🖌    | # Dian/                                                                                                    |                                                                                                    | today.        | Data collection status                                                                                |
| 🚔 Claims 🛛 <             | in oury                                                                                                    |                                                                                                    |               |                                                                                                    |
| A Protections <          | Diary Items due<br>this week                                                                                               | Here you can manage the annual Data Collection process which is necessary<br>for the renewal of your protections and insurances. The forms will allow you to<br>collect and collate the required information for your institution, simply and   |               |                                                                                                    |
| 👖 Risk Management 🛛 <    | 0                                                                                                    | efficiently.                                                                                                    |               |                                                                                                    |
| 👬 Members 🛛 <            |                                                                                                    | Go To Data Collection                                                                                                    |               |                                                                                                    |
| E Users                  | Review Your Diary                                                                                                    |                                                                                                    |               | 95.8%                                                                                                 |
| ී Recent <               |                                                                                                    | a Claims                                                                                                    |               |                                                                                                    |
| 📫 Favourites 🛛 <         |                                                                                                    | ce reports on all your claims                                                                                                    | 18            | Not Started Part Completed                                                                            |
| 🌶 Configuration          | Data Collection Business User                                                                                              | Click on My Profile to<br>change password                                                                                                    | 1 May<br>2025 | Collection start date<br>Please start the process of viewing and<br>updating information that you are |
| My Profile               | Data Collection Delegates User                                                                                             |                                                                                                    |               | responsible for. This is necessary for<br>renewal of the institution's protections.                   |
| unimutual                | Guide  Unimutual Website                                                                                                   | ≡ Protections                                                                                                    | 31 Jul        | Collection end date                                                                                   |

| Pesure plus              |                                          |                                                | $\widehat{\mathbf{x}}$ |
|--------------------------|------------------------------------------|------------------------------------------------|------------------------|
| Unimutual<br>user demo 🗸 | My Profile                               |                                                |                        |
| 🚯 Dashboard              | Ø.                                       |                                                | a Save                 |
| Member Hub               |                                          |                                                |                        |
| 🛗 Diary                  | User Details                             | Go into Dashboard configuration to change what | ^                      |
| E Documents              | User Name                                | appears on your dashboard                      |                        |
| 🗮 Data Collection 🛛 <    | demo@abc                                 |                                                |                        |
| 🚔 Claims 🔹 📢             | Current Password                         | demo                                           |                        |
| Protections <            | New Password                             | Set and Confirm a                              |                        |
| 🚊 Risk Management 🛛 <    |                                          | new password and                               |                        |
| 🚓 Members 🛛 <            | Confirm Password                         | save                                           |                        |
| B Users                  | Completion Status Reports                | Mobile                                         |                        |
| ී Recent <               | Yes                                      | *                                              |                        |
| 📩 Favourites 🛛 <         | 2FA Code Delivery                        |                                                |                        |
| 🗲 Configuration          | SMS or Authenticator App are recommended |                                                |                        |
| My Profile               | Lindi                                    | -                                              |                        |
| unimutual                | Version                                  | ~                                              |                        |

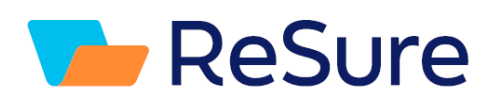

You can modify by ticking and unticking the dashboard elements to configure your own dashboard.

| <b>ReSure</b> plus       |                       |                                   |                            |      | $\langle \rangle$ |
|--------------------------|-----------------------|-----------------------------------|----------------------------|------|-------------------|
| Unimutual<br>user demo → | I My Profi<br>≡ ● ■ う | e<br>My Profile / Dashboard Items |                            |      |                   |
| Dashboard                | *                     |                                   |                            | Save | ් <b>ට</b> Reset  |
| Member Hub               |                       |                                   |                            |      |                   |
| 🛗 Diary                  | Select Dashbo         | ard Panels                        |                            |      | ^                 |
| Documents                |                       | Welcome                           |                            |      | — i               |
| 🗮 Data Collection 🛛 <    |                       | Diary - Summary                   | want to appear on your     |      | _                 |
| 🚔 Claims 🔹 🔇             |                       | Diary - Detailed                  | dashboard – tick or untick |      |                   |
| A Protections <          |                       | Your Questions                    | boxes and save             |      |                   |
|                          |                       | Data Collection                   |                            |      | - 1               |
|                          |                       | Protections                       |                            |      | - 1               |
| 👬 Members <              |                       | Quotations                        |                            |      | - 1               |
| Users                    |                       | Risk Management                   |                            |      | - 1               |
| ් Recent <               |                       | Important Links                   |                            |      |                   |
| 🔹 Favourites 🗸           |                       | Product Updates                   |                            |      |                   |
| ✗ Configuration          |                       | Hub                               |                            |      |                   |
|                          |                       | Your Protection Period            |                            |      |                   |
|                          |                       | Switch Space                      |                            |      |                   |
| unjmutual 👘              |                       | AFFILIATE DCF                     |                            |      |                   |
|                          |                       | CLINICAL TRIALS - Details         |                            |      |                   |